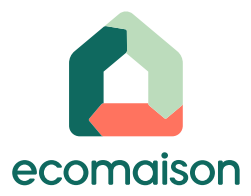

## Contrat de collecte – spécificités pour les Groupes de sociétés Mode opératoire Utilisateurs

MAJ 26.06.25

#### **Quelques définitions**

Dispositif groupe : désigne le cas qui permet à un établissement ayant signé un contrat de collecte de rattacher d'autres établissements à ce contrat, pour que ceux-ci en bénéficient également sans avoir à le signer individuellement.

Signataire : établissement signataire du contrat de collecte qui bénéficie de la disposition groupe. Il peut sélectionner d'autres établissements pour les rattacher à ce contrat.

Bénéficiaire : établissement bénéficiaire d'une disposition groupe. Se dit d'un établissement qui a été rattaché par l'établissement signataire à son contrat de collecte.

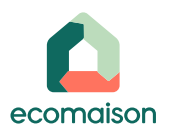

SOMMAIRE

**1.** Visualiser le rattachement au dispositif groupe en tant que bénéficiaire

2. Visualiser le rattachement au dispositif groupe en tant que signataire

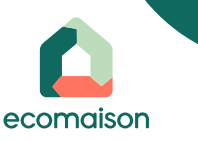

3

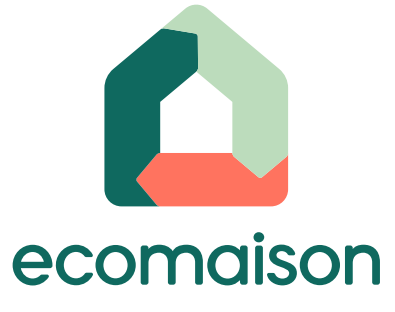

 Visualiser le rattachement au dispositif groupe en tant que bénéficiaire

4

- Cliquer sur le lien <u>https://espace-services.ecomaison.com/</u>
- Saisir votre mail et votre mot de passe
- Cliquer sur « Se connecter »
- Cliquer sur votre nom en haut à droite de l'écran, puis sur « Contrats »

|           | Jean D. 🔨                              |
|-----------|----------------------------------------|
|           | Jean D.<br>Membre BO<br>Se déconnecter |
|           | Gestion des collaborateurs             |
|           | Gestion du profil                      |
|           | Établissements                         |
| $\langle$ | Contrats                               |
|           | Paramètres                             |
|           | + Demander un rattachement             |

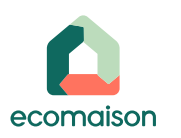

Sélectionner l'établissement bénéficiaire, puis sur l'onglet « Actifs »

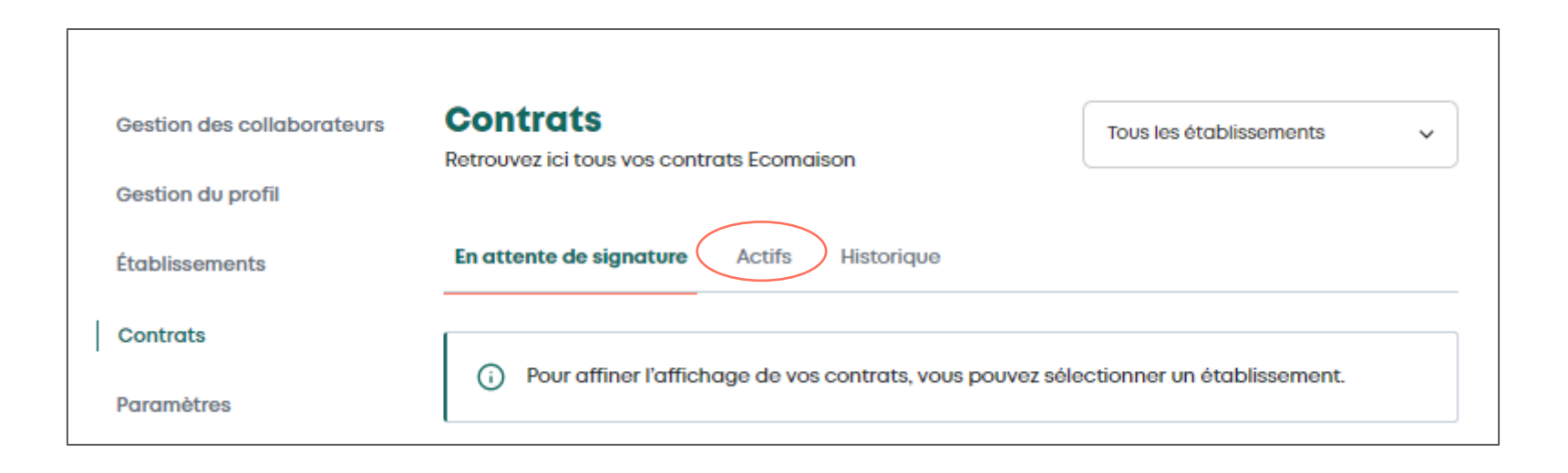

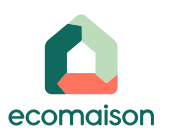

- Une étiquette « Bénéficiaire » sera affiché à côté de chaque contrat sur lequel votre établissement est bénéficiaire d'un dispositif groupe auquel il a été rattaché
- Cliquer sur « Voir le détail »

| Gestion des collaborateurs<br>Gestion du profil | Contrats<br>Retrouvez ici tous vos contrats Ecomaison<br>N° de compte 0116308                                      | La collecte solidaire - PARIS 75016 🗸 🗸                                                                                                    |
|-------------------------------------------------|----------------------------------------------------------------------------------------------------|----------------------------------------------------------------------------------------------------|
| Établissements                                  |                                                                                                    |                                                                                                    |
| Contrats                                        | Souscrire pour déclarer l'éco-participation                                                                        | Souscrire à un service de collecte                                                                                                    |
| Paramètres                                      | En attente de signature <b>Actifs</b> Historique                                                                   |                                                                                                    |
|                                                 | La collecte solidaire - PARIS 75016 Vos services  Declaration d'eco-participation Vous n'avez aucun produit actif. | Collecte       Image: Collecter of the second second |

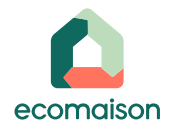

Sur la filière à laquelle l'établissement est rattaché à un dispositif groupe, on peut visualiser la date d'entrée du contrat en vigueur, ainsi que l'établissement signataire

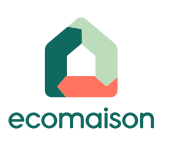

| Vos services                                              | aire - PARIS 75016       |            |                                                                                                    |                          |
|-----------------------------------------------------------|--------------------------|------------|----------------------------------------------------------------------------------------------------|--------------------------|
| Déclaration d'éc                                          | co-participation         | ø          | Collecte                                                                                              | <b>G</b>                 |
| Vous n'avez auc                                           | un produit actif.        |            | Ameublement     Batiment cat. 2 (non in     Bricolage et jardin B     Jeux et jouets     + Ajouter de | erte)<br>eneficiaire     |
| Déclar                                                    | ation d'èco-participatio | on         | Collect                                                                                               | e                        |
| Ameublement<br>Date d'entrée en<br>vigueur                | 26/05/2025               | Nom du siç | Inataire Jean Dupont                                                                                  | ⊙ Acti                   |
| Bătiment cat. 2 (non<br>Date d'entrée en                  | inerte)<br>26/05/2025    | Nom du sig | Inataire Jean Dupont                                                                                  | <ul> <li>Acti</li> </ul> |
| vidueur                                                   |                          |            |                                                                                                    | ⊙ Acti                   |
| Bricolage et jardin                                       |                          |            |                                                                                                    |                          |
| <b>Bricolage et jardin</b><br>Date d'entrée en<br>vigueur | 27/05/2025               | Nom du sig | Inataire Jean Dupont                                                                                  |                          |

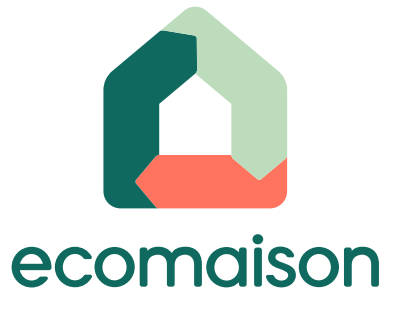

- Cliquer sur le lien <u>https://espace-services.ecomaison.com/</u>
- Saisir votre mail et votre mot de passe
- Cliquer sur « Se connecter »
- Cliquer sur votre nom en haut à droite de l'écran, puis sur « Contrats »

|           | Jean D. 🥎                              |
|-----------|----------------------------------------|
|           | Jean D.<br>Membre BO<br>Se déconnecter |
|           | Gestion des collaborateurs             |
|           | Gestion du profil                      |
|           | Établissements                         |
| $\langle$ | Contrats                               |
|           | Paramètres                             |
|           | + Demander un rattachement             |

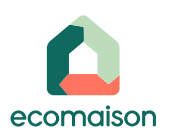

#### Sélectionner l'établissement signataire, puis sur l'onglet « Actifs »

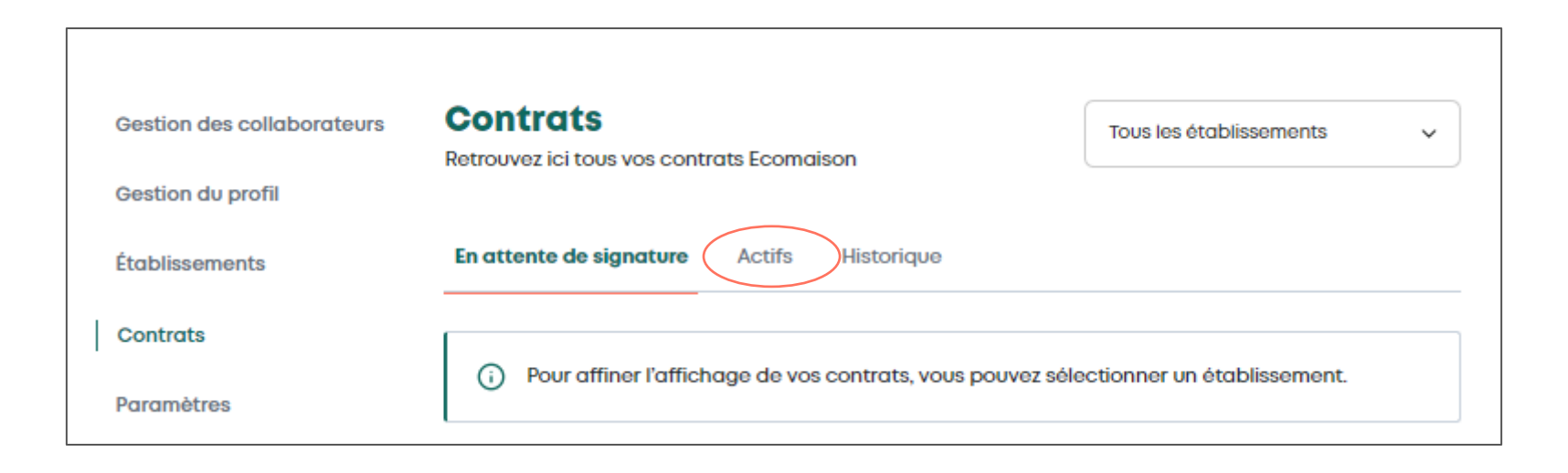

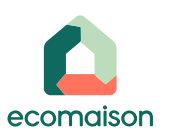

#### Cliquer sur « Voir le détail »

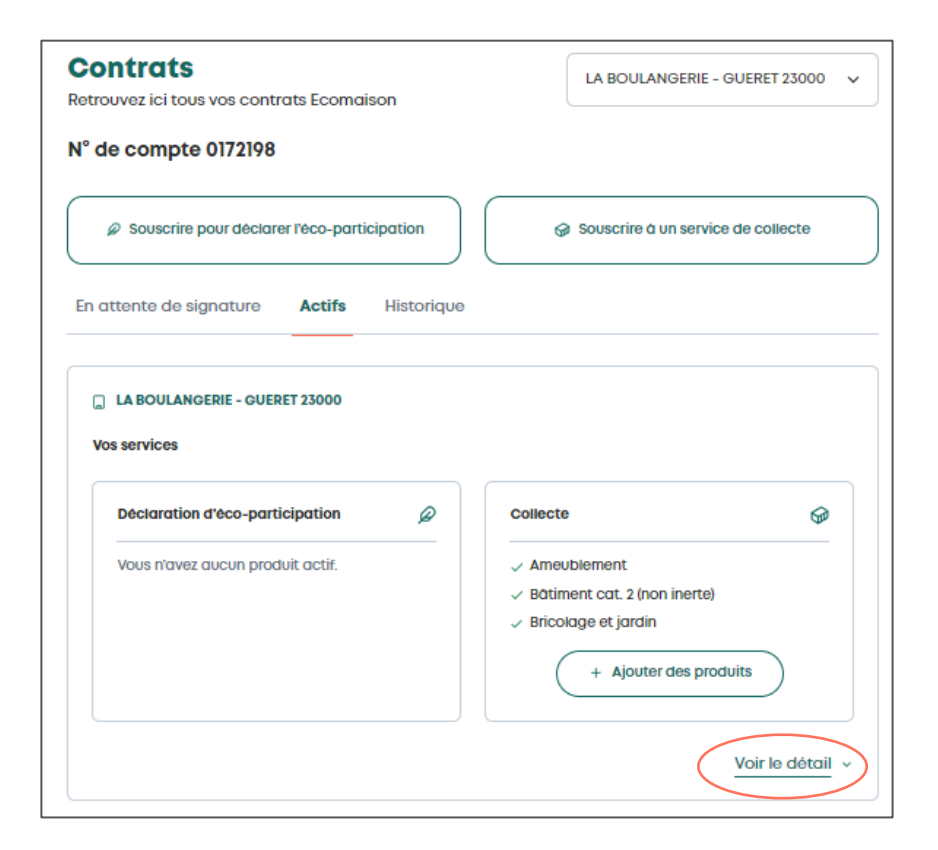

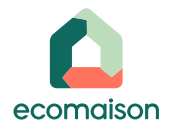

- On peut visualiser le nombre de bénéficiaires du dispositif groupe sur lequel l'établissement est signataire
- Il est possible de récupérer la liste des bénéficiaires et leur date de rattachement en cliquant sur le bouton « Télécharger la liste »

| LA BOULANGERIE<br>Vos services  | - GUERET 23000            |                               |                                                                                            |                           |
|---------------------------------|---------------------------|-------------------------------|--------------------------------------------------------------------------------------------|---------------------------|
| Déclaration d'éco-participation |                           | ø                             | Collecte                                                                                   | Ø                         |
| Vous n'avez auc                 | un produit actif.         |                               | Ameublement     Bätiment cat. 2 (non inerte)     Biticolage et jardin     Ajouter des proc | Juits                     |
| Déclar                          | ation d'éco-participation |                               | Collecte                                                                                   |                           |
| Ameublement                     |                           |                               |                                                                                            | <ul> <li>Actif</li> </ul> |
| Date d'entrée en<br>vigueur     | 26/05/2025                | Nom du sigi                   | nataire Jean Dupont                                                                        |                           |
| Bātiment cat. 2 (non            | inerte)                   |                               |                                                                                            | <ul> <li>Actif</li> </ul> |
| Date d'entrée en<br>vigueur     | 26/05/2025                | Nom du signataire Jean Dupont |                                                                                            |                           |
| Bricolage et jardin             |                           |                               |                                                                                            | <ul> <li>Actif</li> </ul> |
| Date d'entrée en<br>vigueur     | 26/05/2025                | Nom du sigr                   | ataire Jean Dupont                                                                         |                           |
| -                               | )                         | A                             |                                                                                            |                           |

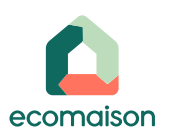

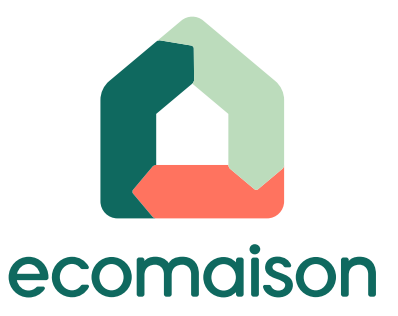

#### Besoin d'aide ?

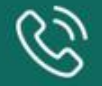

Contactez-nous (appel gratuit) 0 811 68 68 70

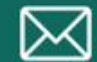

Ecrivez-nous à <u>contact@ecomaison.com</u>

Retrouvez toutes nos actualités sur notre site web et nos réseaux sociaux

ecomaison.com

in 🎔